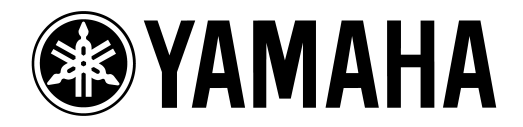

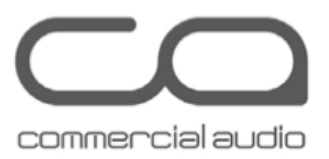

# Guia para atualização de Firmware dos consoles CL5, CL3 e CL1

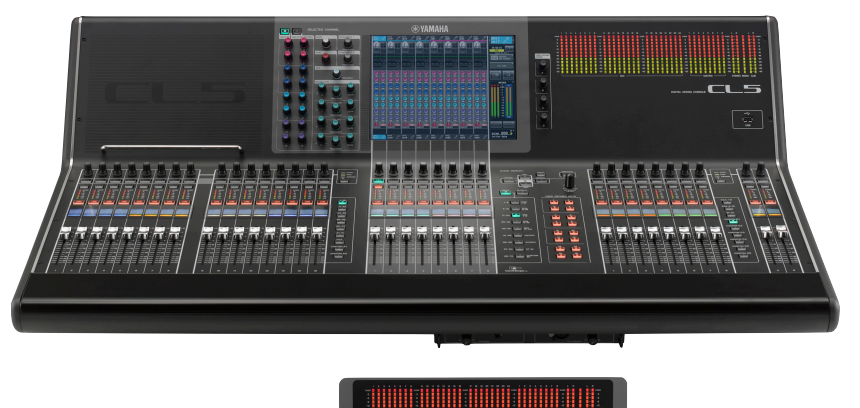

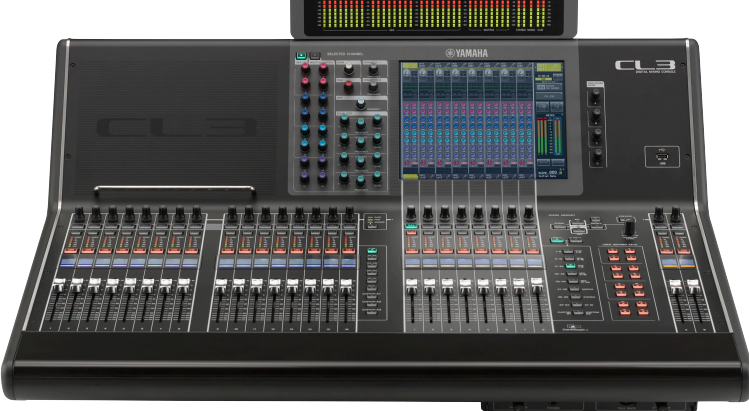

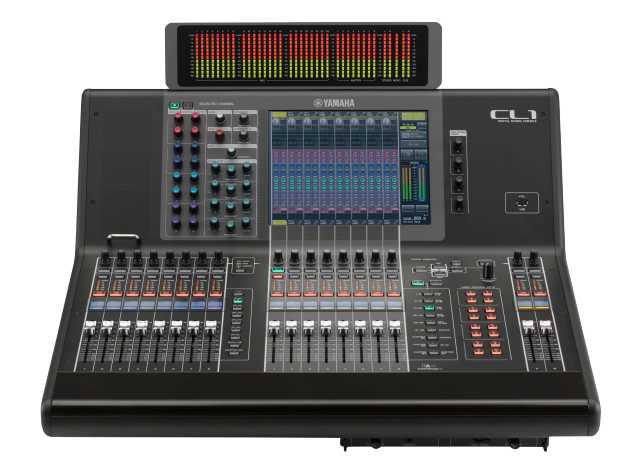

# Precauções

- 1. O usuário assume total responsabilidade pela atualização.
- 2. Atualize o Firmware de uma unidade por vez.
- 3. <u>A unidade poderá ser danificada se você falhar em seguir os seguintes</u> procedimentos corretamente ou desligar a unidade ou desligar o cabo durante o processo de atualização.

### Checando o número da versão

Você pode checar o número da versão do principal firmware da CL na tela de setup.

| BATTERY:       | OK MAIN | :V1.02  |
|----------------|---------|---------|
| POWER SUPPLY:  | INT SUB | : 01.02 |
| DANTE: 3.6.3.0 | 3.4.1.0 | 1.0.4   |

## Preparando a atualização

Você precisará dos seguintes itens antes de iniciar a atualização.

• O seu computador com Windows instalado, deverá ter as seguinte especificações:

| Sistema<br>Operacional | Windows 7                                                                                           | Ultimate/Professional/Home Premium                          |  |
|------------------------|----------------------------------------------------------------------------------------------------|-------------------------------------------------------------|--|
|                        | Windows xp                                                                                          | Professional SP2 ou posterior/ Home Edition SP2 ou superior |  |
| CPU                    | Intel Pentium 1.2GHZ ou INtel Celeron 1.7GHz ou posterior                                           |                                                             |  |
| Conexões               | Conector Ethernet que suporte um tranferência de dados de<br>100Mbps ou superior<br>Uma conexão USB |                                                             |  |
|                        |                                                                                                    |                                                             |  |

- Cabo Ethernet CAT5e ou acima
- USB MEMORY (Pen Drive) formatado (FAT12/FAT16/FAT32)
- Firmware CL Series

http://www.yamahaproaudio.com/downloads/

• O programa de atualização Dante Firmware

http://www.yamahaproaudio.com/downloads/

#### Sequência para os procedimentos de atualização

Atualize cada componente Firmware de acordo com a sequência a seguir.

Se você planeja atualizar várias unidades CL, repita os procedimentos em " Update" para cada unidade.

Preparação para Update -

Instalar o programa Dante Firmware Update Manager

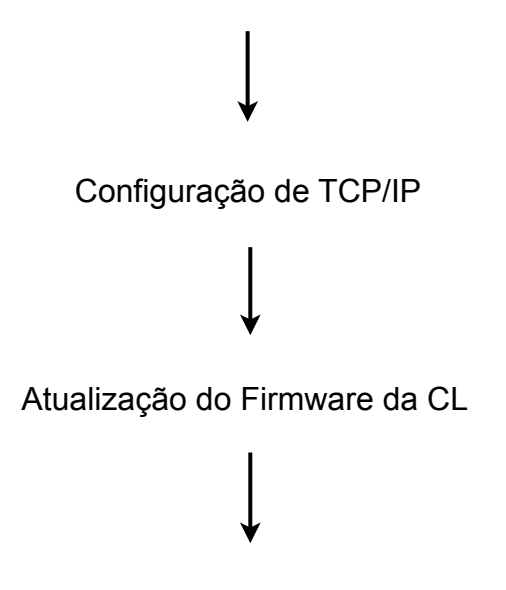

Atualização do Firmware Dante

# PASSO 1 : Instale o Dante Firmware Update Manager

Antes de atualizar o Firmware Dante, você deve instalar o programa Dante Firmware Update Manager.

Duplo clique no software de instalação e siga as instruções.

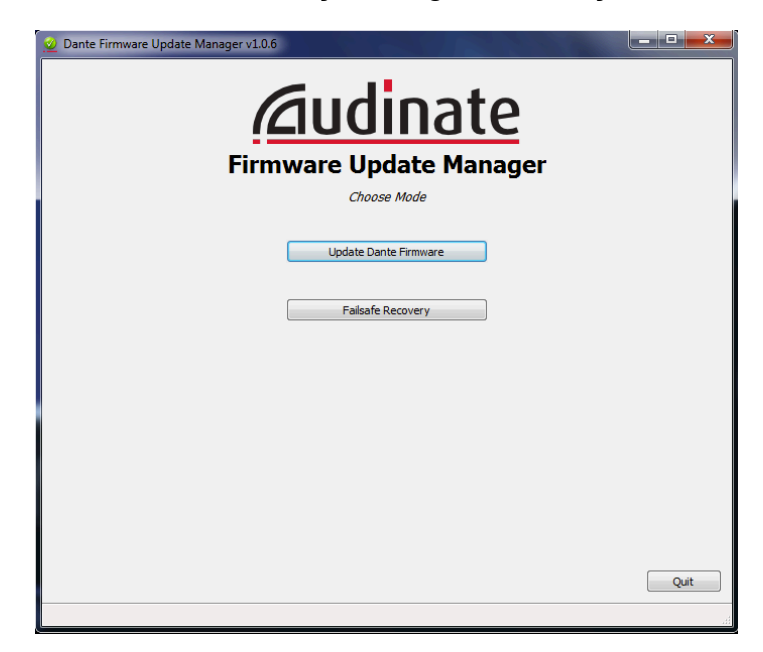

# PASSO 2: Configuração de TCP/IP do computador

Antes de atualizar o Dante Firmware, você deve modificar as configurações de TCP/IP do seu computador.

Você deverá configurar seu computador para obter o endereço de IP automaticamente. Siga os passos a seguir.

- 1.Clique em Início -
- 2. Painel de Controle -
- 3.Central de Rede e Compartilhamento -
- 4. Alterar as configurações do adaptador -
- 5.Em conexão local clique com o botão direito e acesse propriedades -
- 6.Protocolo TCP/IP versão 4 -
- 7. Propriedades Obter um endereço de IP automaticamente.

# PASSO 3: Atualizando o Firmware da CL

- 1. Salve todas as cenas em um Pen Drive como backup
- 2. Desligue o console CL
- 3. Remova o Cabo de rede conectado na porta Dante do console.
- 4. Copie no Pen Drive dois arquivos contidos na pasta CL5 firmware (.PGM e .BIN).
- 5. Conecte o Pen Drive na CL e ligue a console.
- 6. Clique em OK para iniciar o software de atualização
- 7. Clique na tela em CLOSE e depois em INITIALIZE
- 8. No final do processo clique em EXIT e remova o Pen Drive do console.

### PASSO 4: Atualizando o Firmware da Placa DANTE

1. Conecte a porta Dante PRIMARY da CL no seu computador utilizando um cabo Cat5e ou cat6.

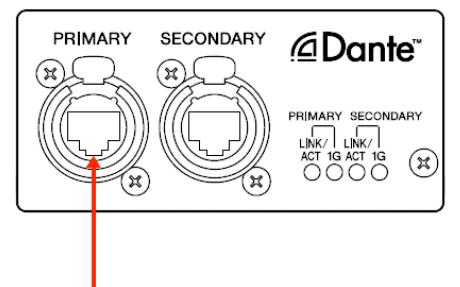

2. Inicie o software Dante Firmware Update Manager. [início]- [Todos os Programas] - [Audinate] - [Dante Firmware Update Manager] - [Dante Firmware Update Manager]

3. Clique em [Update Dante Firmware]

4. Clique em [Browse] e selecione "FWUpdate\_CL5\_vxxx\_swyyy.dnt" para a CL5 e clique em Open.

"FWUpdate\_CL3\_vxxx\_swyyy.dnt" para a CL3. "FWUpdate\_CL1\_vxxx\_swyyy.dnt" para a CL1

5. Clique em [Next]

#### 6. Selecione a CL para atualização

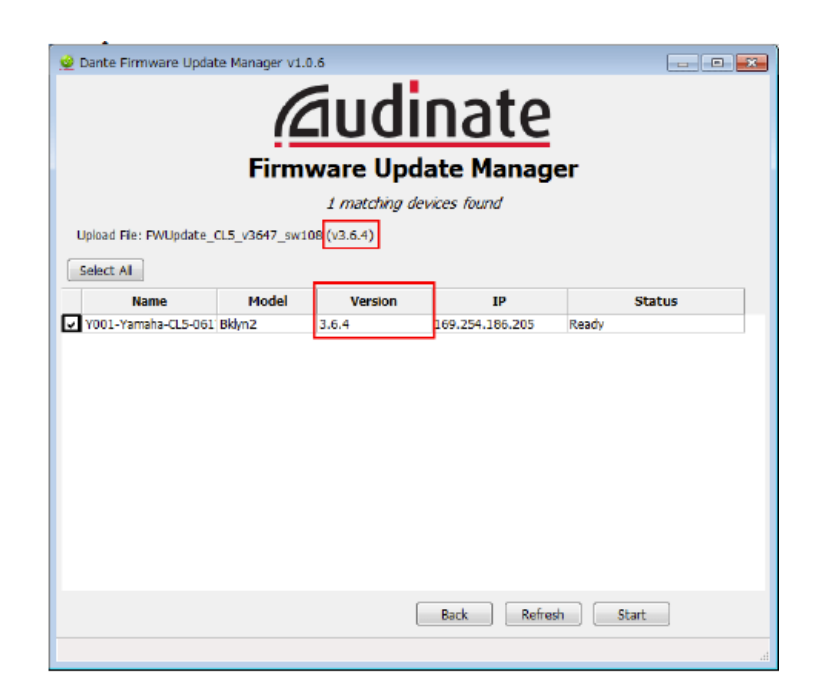

7. Clique em [Start]

#### CUIDADO!

A atualização leva de 2 a 4 minutos. Durante a operação de atualização, não desligue o console ou desconecte o cabo de rede. Se a atualização falhar\_por alguma razão, o dispositivo poderá ficar inoperante.

8. Reinicie a Console CL.

A atualização de Firmware está agora completa.

# EM CASO DE PROBLEMAS NA ATUALIZAÇÃO

#### Sobre o Modo Contra-falhas.

O módulo Dante tem uma proteção do "Flash memory Drive" para uma recuperação em caso de falha durante o update decorrente ao desligamento da console ou desconexão do cabo de rede.

Quando a seção principal é danificada, o programa gravado nesta área é ativado e o módulo Dante vai para o modo Contra-falhas (Failsafe Mode).

Para restaurar o módulo Dante no modo "contra-falhas", você precisa enviar uma imagem de recuperação através do Firmware Update Manager.

Para checar se o módulo Dante está em Failsafe Mode , use o Dante Controller. O respectivo dispositivo é mostrado em vermelho no grid do Dante Controller.

Abaixo estão descritos quais os procedimentos para recuperar o módulo Dante integrado na série CL.

- 1. Desligue o computador e a console CL
- 2. Separe a CL da rede Dante

3. Conecte a porta Dante [PRIMARY] da CL no computador via cabo de rede Cat5e ou Cat6.

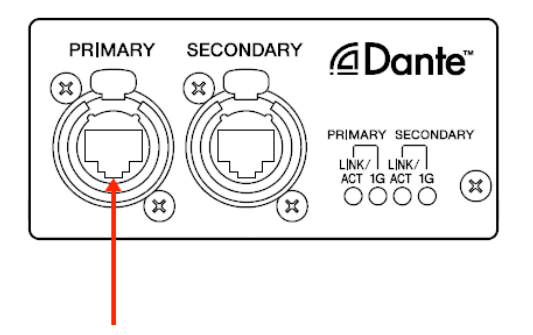

- 4. Ligue o computador e acesse sua conta com sua senha do Windows.
- 5. Ligue a console CL

6. Inicie o software Dante Firmware Update Manager. [início]- [Todos os Programas] - [Audinate] - [Dante Firmware Update Manager] - [Dante Firmware Update Manager]

- 7. Clique em [Failsafe Mode]
- 8. Selecione a CL Detectada
- 9. Clique em [Start]
- 10. Clique em [OK] quando a janela "Recovery image loaded" aparecer.

11. Saia do Dante Firmware Update Manager e então siga os passos 2 até 6 descrito em " Updating the Dante firmware".

Clique em Refresh e cheque a versão do firmware.

- 12. Quando a versão aparecer, clique em [Start].
- 13. Reinicie a CL

Agora a recuperação e a atualização de Firmware estão completas.